## PARTECIPARE A UNA RIUNIONE DI TEAMS SUL WEB, COME UTENTI ESTERNI.

Se non si dispone di credenziali è comunque possibile partecipare a una riunione di Teams.

Selezionare il link alla riunione di Microsoft Teams. Si renderanno

disponibili le seguenti opzioni:

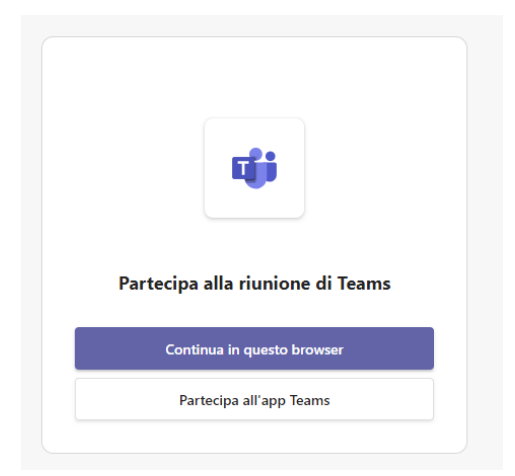

**L'opzione "Continua in questo browser"** consente di partecipare a una riunione di Teams sul Web senza un account seguendo queste modalità:

- 1. Selezionare l'opzione.
- 2. Digitare il proprio cognome e nome nella seguente schermata:

| Digita il tuo nome e partecipa come utente gues | t oppure accedi se nai un account. |               |
|-------------------------------------------------|------------------------------------|---------------|
| Digita il tuo n                                 | ome 🖌                              |               |
|                                                 | (Latio computer                    | ۲             |
|                                                 | Configurazione personalizzata      | ÷             |
|                                                 |                                    |               |
|                                                 |                                    |               |
| ・ CO 総 Filtri sfondo 総                          | 😡 Non usare l'audio                |               |
|                                                 | Annulla                            | Partecipa ora |
|                                                 |                                    |               |

- 3. Scegliere le impostazioni audio e video desiderate.
- 4. Selezionare Partecipa ora.
- 5. Si entrerà in una "sala di attesa" nella quale aspettare di essere aggiunti alla riunione dall'organizzatore della stessa.